# PASS ライセンス管理画面 ならびに 期間限定ライセンスの期間延長方法

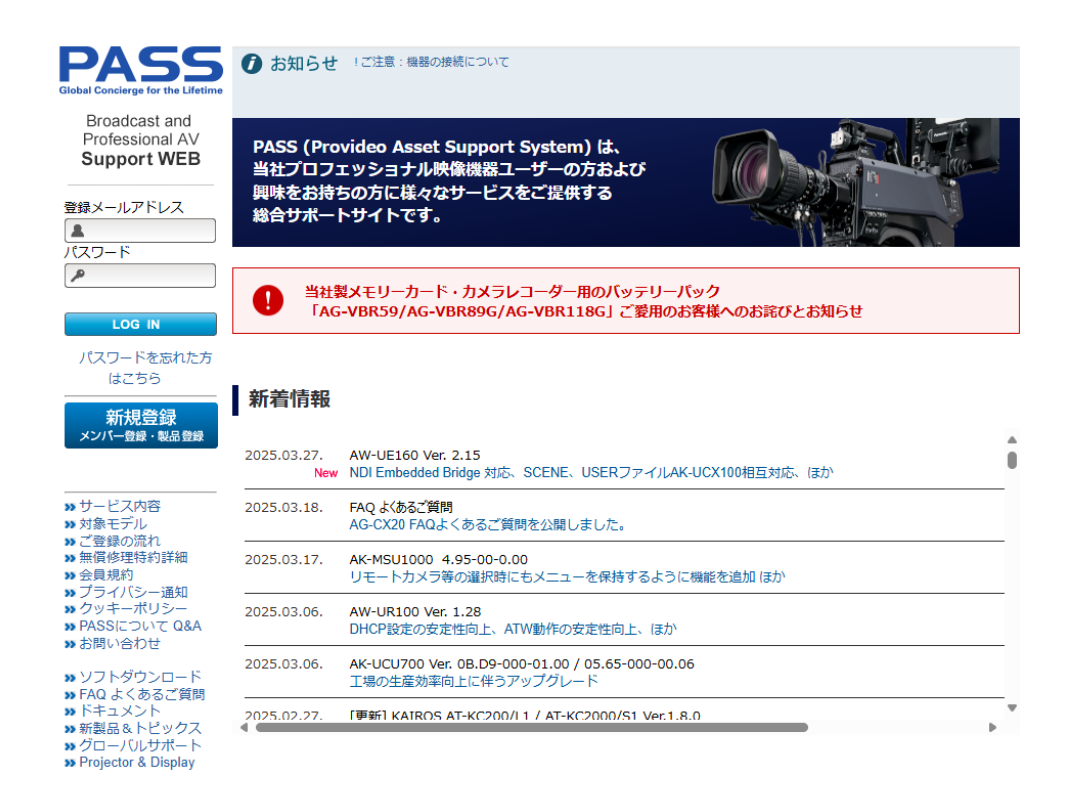

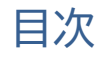

| 【1】はじめに              | 2 |
|----------------------|---|
| 【2】ライセンス管理画面         | 2 |
| 【3】ライセンス画面へのライセンスの追加 | 5 |
| 【4】期間限定ライセンスキーの延長    | 7 |

# 【1】はじめに

Provideo Asset Support System (以後 PASS)は、Panasonic ProAV 商材購入者のための会員 WEB サイトです。ソフトウェアダンロードからマニュアルなど各種情報を掲載ならびにライセンスアクティベーションなど可能です。

また、ライセンス管理画面にて保有しているライセンス\*の確認並びに期間限定ライセンスのライセンス期 間延長を行うことが可能です。

本マニュアルはライセンス管理画面とライセンス管理画面を用いたライセンス延長の方法を説明します。 \*Media Production Suite Ver.1.6.18(2025/4月)以降にて追加されたライセンスが対象です。

## 【2】ライセンス管理画面

ライセンス管理画面は、保有しているライセンスを PASS サイト上で確認できる画面です。ご自身の ID(e-mail)に紐づいたライセンスが自動的に表示されます。

ログイン後、左メニューからライセンス管理を選択することで表示可能です

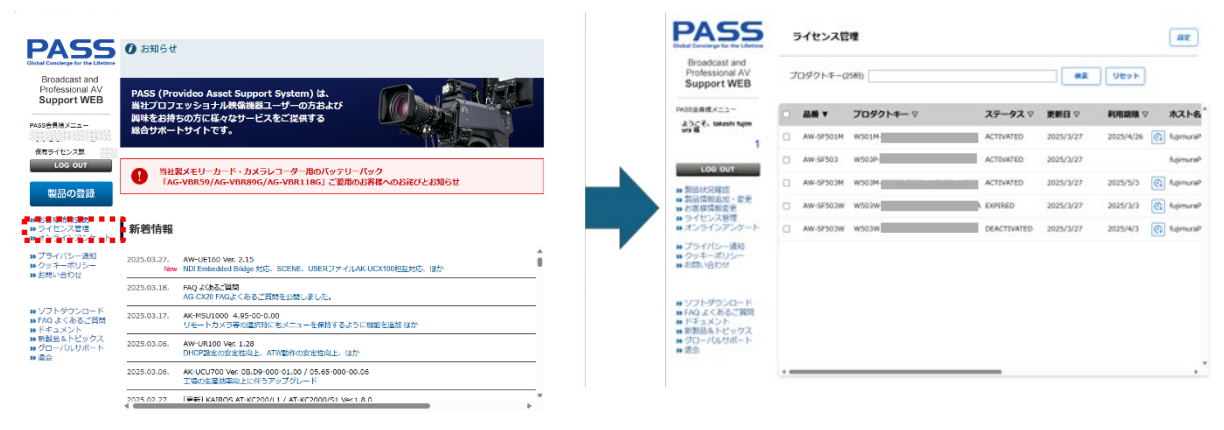

#### 【ライセンス管理画面説明】

アクティベーションした自動的に表示されます。

\* Media Production Suite Ver.1.6.18 (2025/4) 以降にてアクティベーションされてライセンス が表示されます。

|                                                                    |          |           |             |           |            |             |   | 設定ボタン                                             |
|--------------------------------------------------------------------|----------|-----------|-------------|-----------|------------|-------------|---|---------------------------------------------------|
| PASS                                                               | ライセンス    | 管理        |             |           |            |             | 7 | 期間切れ等のメール送信設定等各種設定画面を表示                           |
| Broadcast and<br>Professional AV<br>Support WEB                    | プロダクトキー  | -(2581)   |             |           | Uttyb      |             | - | <b>検索ボタン</b><br>ライヤンスリスト内キーコード検索/絞り込み             |
| PASS会員セメニュー                                                        | - A#+    | プロダクトキー マ | ステータス 🛛     | 更新日 ▽     | FLANDERS S | 845A        |   | <ul> <li>· `-` ハイフンは無視して検索</li> </ul>             |
| ura M                                                              | AW-57501 | M W501M-  | ACTIVATED   | 2025/3/27 | 2025/4/26  | ( tomas     |   | ・通常入力時は前方一致で絞り込み                                  |
| LOG OUT                                                            | AW-5F503 | W503P-    | ACTIVATED   | 2025/3/27 |            | NjimuraP    |   | <ul> <li>%**(**検索文字)途中一致で絞り込み</li> </ul>          |
| · MARCENE                                                          | AW-57503 | M W503M-  | ACTIVATED   | 2025/3/27 | 2025/5/3   | 🚯 fujimuraP |   |                                                   |
| >> 製品情報品加・変更<br>>> お客様情報変更                                         | AW-56502 | w w503w   | A EXPIRED   | 2025/3/27 | 2025/3/3   | 🕼 fujimuraP |   | 、<br>リセットボタン                                      |
| <ul> <li>ライゼンス管理</li> <li>オンラインアンケート</li> </ul>                    | AW-57503 | w w503w   | DEACTIVATED | 2025/3/27 | 2025/4/3   | C SupmuraP  |   | ライセンスリストをクリアし全件一覧の戻す                              |
| <ul> <li>プライバシー通知</li> <li>クッキーボリシー</li> <li>トロシッキーボリシー</li> </ul> |          |           |             |           |            |             |   |                                                   |
| ■ V21-40-0-K                                                       |          |           |             |           |            |             |   | 利用期限延長ボタン 利用期限延長画面を表示<br>利用期限のあるライセンスに新規ライセンスを追加す |
| »FAQよくあるご質問<br>»ドチュメント                                             |          |           | -           |           |            |             |   | ることで使用機器のライヤンス操作をせずに利用期限                          |
| <ul> <li>新製品をトピックス</li> <li>クローバルサポート</li> <li>通会</li> </ul>       |          |           |             |           |            |             |   | の延長が可能                                            |
|                                                                    |          |           | _           |           |            |             |   |                                                   |
|                                                                    |          |           |             |           |            |             |   |                                                   |

#### **ライセンスリスト**保有ライセンス表示 E-mailを用いてアクティベーションしたライセンスを自動で表示

| ライセンスリスト                  | (カラム) *カラム欄押しで並び替え可能                                                                                                    |
|---------------------------|----------------------------------------------------------------------------------------------------|
| -品番<br>-プロダクトキー<br>-ステータス | <ul> <li>プロダクトキーが対応する品番を表示</li> <li>保有プロダクトキーを表示</li> <li>保有プロダクトキーの状態を表示</li> <li>ACTIVATED アクティベーション状態</li> <li>DEACTIVATED ディアクティベーション状態</li> <li>EXPIRED 期限が切れ使用できない状態 *期限延長にて復活可能</li> </ul> |
| -更新日<br>-利田期限             | : プロダクトキーの状態更新日を表示<br>・ 利甲期限があるプロダクトキーの利甲期限を表示                                                                                                    |
| MIRCHUR                   | (記載日の23:59:59まで利用可能)                                                                                                    |
| -ホスト名                     | : 使用機器を表示                                                                                                    |
| -説明                       | 後用PCの場合 バスト名とPC01D(識別番号)を表示<br>機器の場合 機器シリアル番号を表示<br>: プロダクトキーの説明                                                                                                    |

### 【利用期限延長管理画面説明】

|                                                                     |                                           |                                     |                    |                                   |     | 、/ <b>閉じるボタン</b> 利用期限延長画面を閉じる                                                                                                    |          |
|---------------------------------------------------------------------|-------------------------------------------|-------------------------------------|--------------------|-----------------------------------|-----|----------------------------------------------------------------------------------------------------|----------|
| 利用期限延長                                                              |                                           |                                     |                    |                                   | NC3 | ー プロダクトキー情報 期間延長を行うプロダクトキー情報を表示                                                                                                    |          |
| る価(2010)<br>ホスト名(PCUID)<br>利用期限<br>現用確堅を認真するになプロジプド<br>プロダクトキー(25桁) | AW-SF501W(Cam<br>2025/4/4<br>ギーズカリ加速ポタジを新 | nera1台/1遺間)<br>#CCCC2801:*44        | RBH 975 ENER       | 111<br>1111                       |     | 延長プロダクトキー入力 期間延長に利用するプロダクトキーを登<br>親プロダクトキーに追加するプロダクトキーを入力し登録ボタン邦<br>利用期限が延長。                                                                                                    | Ѯ録<br>則で |
| プロダクトキー<br>1.00111-22001-30001-71/0                                 | 30-20330                                  | 型録日<br>2023/2/21                    | 期間<br>             | 利用期限<br>2023/2/20                 | Î   | 追加後、利用期限が延長されプロダクトキー履歴の最終行へ追加<br>注)一度延長登録すると解除できません                                                                                                    |          |
|                                                                     |                                           | 2025/2/21<br>2025/2/21<br>2025/2/27 | 1週間<br>1週間<br>30日間 | 2025/3/7<br>2025/3/14<br>2025/4/4 | ļ   | *延長に利用可能な品番:親品番と同じものか、利用期間のみが違う品番<br>例)親 AW-SF501W 1台/1週間                                                                                                    | ŕ        |
| プロダクトキ-<br>追加されたブ<br>(最終列が最新                                        | <b>-履歴</b><br>ロダクト:<br>新情報)               | キーを                                 | 表示                 |                                   |     | AW-SF501W     1台/1週间     追加可能       AW-SF501M     1台/1カ月     追加可能       AW-SF501     1台期限なし     不可       AW-SF503W     3台/1週間     不可       AW-SF503M     3台/1週間     不可       AW-SF503M     3台/1カ月     不可       AW-SF503     3台期限なし     不可 |          |

### 【設定画面】

| ライセンス失効過知識定 | 閉じるボタン 利用期限延長画面を閉じる                                                                                                    |
|-------------|----------------------------------------------------------------------------------------------------|
|             | メール通知タイミング設定<br>ライセンス失効通知をどのタイミングで発行するかを設定<br>この有無に関係なくライセンス失効日には通知発行される<br>チェックしたタイミング前後で保有者と追加通史メール対象設定にて<br>設定したEメール宛てに送信される。<br>全てチェックした場合は4回通知発行。<br>例)1ヵ月にチェックがあり1ヵ月ライセンス登録した場合、登録日に通知発行 |
|             | ↓ <b>追加通知メール対象設定</b><br>ライセンス保有者以外に、失効通知を受け取るメールアドレスを追加<br>メールアドレスの正偽チェックは行いません                                                                                                    |

削除ボタン 選択したアドレスを削除

### 【3】ライセンス画面へのライセンスの追加

#### ■準備

- ・ 新規登録に使用する E-mail アドレス 注)既に Pass 登録の方は、必要ありません
- ・ 期間限定ライセンス(プロダクトキー) 25桁英数字 例W2456-TF931-01234-56TAK-\*\*\*\*\*)
- ・ インターネット接続
- ・ アクティベーションするソフトウェア(Media Production Suite)

3-1 PASS への新規登録 \*既にお済の方は3-2 へお進みください

①PASS サイトヘアクセス

<u>https://eww.pass.panasonic.co.jp/p2ui/guest/TopLogin.do?category=pav</u> 「新規登録」をクリック後「登録する」をクリック。

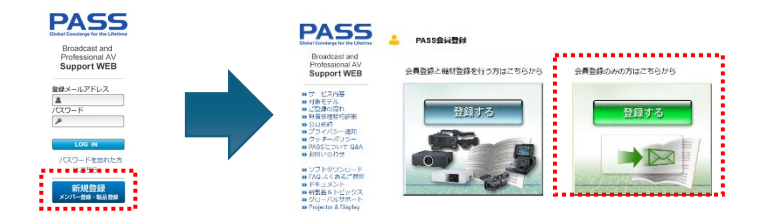

②E-Mail アドレスとパスワードを入力し、「次へ」をクリック

| 0                               |            |                                                            |                                         |
|---------------------------------|------------|------------------------------------------------------------|-----------------------------------------|
| お客様情報                           |            |                                                            |                                         |
| 登録                              | H 12       |                                                            |                                         |
| TRUE 7 1 1 1 1 7                | 7- 12-3 11 | て進んでください、際に登録されている場合は会員表明につける                              | (1.1.1.1.1.1.1.1.1.1.1.1.1.1.1.1.1.1.1. |
|                                 |            |                                                            |                                         |
| лихсла                          |            | CARDOC FREE FREE FREE FREE FREE FREE FREE FRE              | 1202.9.                                 |
| J FUXEAU                        |            |                                                            | 5089.                                   |
| F-10-7020-F                     |            |                                                            | 5087.                                   |
| 9-10-1020-F                     | 5 1 2010   | ・必ず業務上で按用されるアドレスをご記入ください。                                  | 190211                                  |
| -9-10-7020-F                    |            | ·ふず東和上で使用されるアドレスをご記入ください。<br>abol@ddd.com                  | 5084.                                   |
| 9-ID - JCX 9-F                  |            | *必ず業務上で使用されるアドレスをご記入ください。<br>abc@didd.com                  |                                         |
| ザーID・バスワード<br>mail<br>mail(確認用) |            | - 必ず果然上で使用されるアドレスをご記入ください。<br> abc@ddd.com<br> abc@ddd.com |                                         |

③お客様情報を入力し、「登録する」をクリック

注)お客様名は、パスワード再発行時に必要になりますので、控えておいてください

注)会員規約をクリックし一度開いてください、開くまで登録ができません

| 🔒 お客様情報                                                                                                    | <b>後登録</b>                   |                                           |
|----------------------------------------------------------------------------------------------------|------------------------------|-------------------------------------------|
| お客様情報 )<br>登録                                                                                                    |                              |                                           |
| ユーザール・パスワート                                                                                                    |                              |                                           |
| Email                                                                                                    | 2.分词                         | aba@ddd com                               |
| パスワード                                                                                                    | 8.45.0                       |                                           |
| 8本细小器                                                                                                    |                              |                                           |
| お客様的                                                                                                    | 114510                       |                                           |
| 2118                                                                                                    | =4519                        |                                           |
| <b>XB</b>                                                                                                    | × 会議                         | 選択 クリア                                    |
| 88                                                                                                    | <b>医</b> 截至                  | 選択 クリア                                    |
| 彩铁质可                                                                                                    |                              |                                           |
| 住所 (市道府)第)                                                                                                    |                              |                                           |
| 任所 (市区町村)                                                                                                    |                              |                                           |
| 任約(市区町村以下)                                                                                                    |                              |                                           |
| 电运用号                                                                                                    |                              |                                           |
| (下の「金月想殺」をよ                                                                                                    | CREDCT                       | 20.                                       |
| 10.00 N                                                                                                    |                              |                                           |
| PROVIDED ASSET SUP<br>CONTRACTOR<br>CONTRACTOR<br>CON | PORT DESTRUC<br>BERNI VEREB  | (MAS)のボータルワイトに改ら<br>1、国際のうえ、登録してください。     |
| 1876 -                                                                                                    |                              |                                           |
| Permannikがら下記録<br>マップデート<br>この選択はログイン                                                                                                    | 部について。<br>単純・ニュース<br>ン扱いつでもな | witcong時と号望します。<br>ペレター 型 アンケート<br>歴できます。 |
|                                                                                                    |                              | 金録する 属る                                   |

④お客様情報登録確認を行い、「登録する」をクリック
 ⑤登録頂いた E-Mail アドレスに確認メールが送信されます。
 2週間以内に受信した Eメール記載の URL ヘアクセスし、会員登録の手続きを完了させてください。

#### 3-2 プロダクトキー登録

Media Production Suiteにてアクティベーションを行うことで 自動的にライセンス管理登録

①Media Production Suiteを起動しインターネットへ接続
 ② <u>プロダクトキー</u>とPASS登録した<u>E-mail</u>を入力し、<u>Activate</u>をクリック

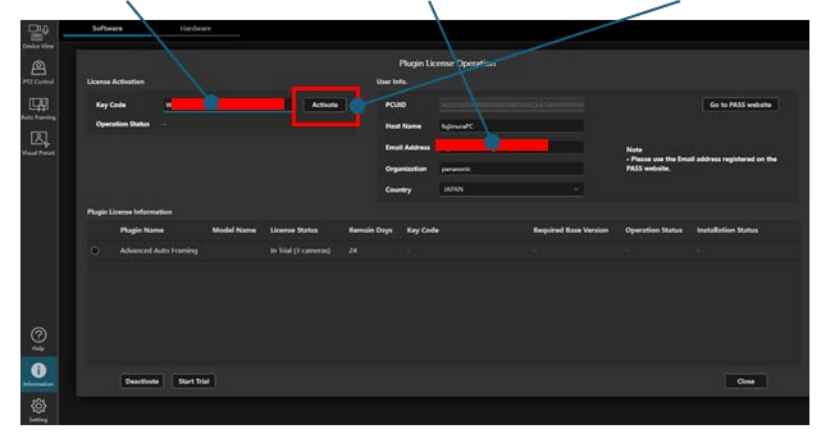

③Activatedになれば完了。自動的にPASSのライセンス管理へ追加

| License Activation             |                                  | User Info.             |                       |                                         |                    |
|--------------------------------|----------------------------------|------------------------|-----------------------|-----------------------------------------|--------------------|
| Kay Code                       | Activate                         | PCUD International     |                       |                                         | Go to PASS we      |
| Operation Status OK - Operator | a completed successfully         | Host Name Admustic     |                       |                                         |                    |
|                                |                                  | Email Address          |                       | Note                                    |                    |
|                                |                                  | Organization (unastric |                       | Please use the Email (<br>PASS website. | address registered |
|                                |                                  | Country MOIN           |                       |                                         |                    |
| Plugin License Information     |                                  |                        |                       |                                         |                    |
| Plugin Name                    | Model Name License Status Ram    | sain Deys Key Code     | Required Base Version | Operation Status                        | Installation Statu |
| Advanced Auto Framing          | AW-SESOTW Activated (1 camera) 2 | wse                    |                       |                                         |                    |
|                                |                                  |                        |                       |                                         |                    |
|                                |                                  |                        |                       |                                         |                    |
|                                |                                  |                        |                       |                                         |                    |
|                                |                                  |                        |                       |                                         |                    |
|                                |                                  |                        |                       |                                         |                    |
|                                |                                  |                        |                       |                                         |                    |

④PASSへアクセスし登録されていることを確認

| Broadcast and<br>Professional AV<br>Support WEB             | 7 | ロダクトキーロ   | 2583)     |             | 8.8       | Utor       |           |
|-------------------------------------------------------------|---|-----------|-----------|-------------|-----------|------------|-----------|
|                                                             | 0 | 品書 ▼      | プロダクトキー ▽ | ステータス 🛛     | 更新日 ▽     | FIRE STATE | ホスト名      |
| ura Hi                                                      | 0 | AW-SF501M | W501M-    | ACTIVATED   | 2025/3/27 | 2025/4/26  | fujimuraf |
| 100.017                                                     | 0 | AW-SF503  | W503P-    | ACTIVATED   | 2025/3/27 |            | fujimural |
| MURIPERATIN                                                 | 0 | AW-5F503M | W503M-    | ACTIVATED   | 2025/3/27 | 2025/5/3   | fujimural |
| 製品情報追加・変更<br>お客様情報変更                                        | 0 | AW-SF503W | w503w-    | A EXPIRED   | 2025/3/27 | 2025/3/3   | fujimural |
| ライセンス管理<br>オンラインアンケート                                       | 0 | AW-SF503W | w503w-    | DEACTIVATED | 2025/3/27 | 2025/4/3   | fujimura  |
| プライバシー通知<br>フッキーポリシー<br>6時い合わせ                              |   |           |           |             |           |            |           |
| ノフトダウンロード<br>AQ よくあるご質問<br>ドキュメント<br>新聞品をトビックス<br>プローバルサポート |   |           |           |             |           |            |           |

## 【4】期間限定ライセンスキーの延長

①ライセンス管理画面へ移動する。
 期間延長可能なライセンスにのみ利用期限延長ボタンが表示
 ②<u>利用期限延長ボタン</u>をクリック。

| Broadcast and<br>Professional AV<br>Support WEB                    | 7 | ロダクトキーの   | 560)     |             |           | Utyr       |            |
|--------------------------------------------------------------------|---|-----------|----------|-------------|-----------|------------|------------|
| M55会員催メニュー                                                         | 0 |           | 709014-7 | ステータス マ     |           |            | ホスト4       |
| ura B                                                              | 0 | AW-57501M | W301H-   | ACTIVATED   | 2025/3/27 | 2023/4/200 | hipmura    |
| 100.017                                                            |   | AW-SE503  | W503P    | ACTIVATED   | 2025/3/27 |            | Njmura     |
| - Millic Right                                                     | a | AW-SP503M | W503M    | ACTIVATED   | 2025/3/27 | 2025/5/3   | Ngimura    |
| <ul> <li>製品情報品加・空美</li> <li>約客様情報変更</li> </ul>                     | 0 | AW-SF502W | w503w    | N EXPIRED   | 2025/3/27 | 2025/3/3   | fujimura   |
| <ul> <li>ライゼンス管理</li> <li>オンラインアンケート</li> </ul>                    |   | AW-SP503W | w503W    | DEACTIVATED | 2025/3/27 | 2025/4/3   | [] fupmura |
| プライバシー通知<br>クッキーボリシー<br>お問い合わせ                                     |   |           |          |             |           |            |            |
| ・ソフトダウンロード<br>FAQよくあるご賞問<br>ドギュメント<br>新聞品ネトピックス<br>グローバルサポート<br>きゃ |   |           |          |             |           |            |            |

③追加するプロダクトキーを入力し登録ボタンをクリック

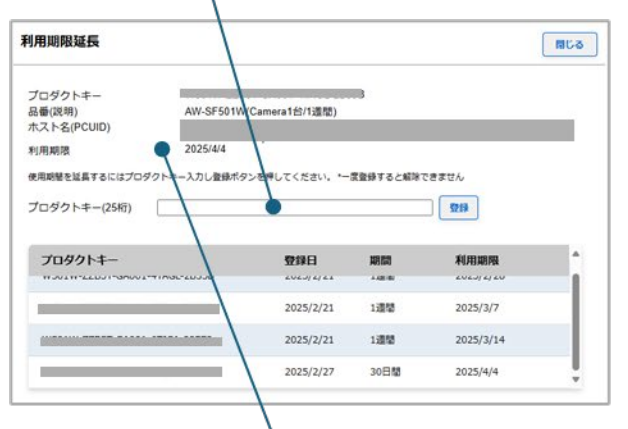

④リストに登録され利用期限が延長されれば延長完了

⑤Media Production Suiteを起動しインターネットへ接続する。 自動的にRemain Dateが更新される

| - Carlo           | Software Hardware                                      |                                                                                                    |                                                                 |
|-------------------|--------------------------------------------------------|----------------------------------------------------------------------------------------------------|-----------------------------------------------------------------|
| Conice View       |                                                        |                                                                                                    |                                                                 |
| 8                 |                                                        | Plugin License Operation                                                                                                    |                                                                 |
| PTZ Control       | License Activation                                     | User Infla.                                                                                                    |                                                                 |
| 대학                | Kay Cade Activite                                      | PCUID INTERNATIONAL INTERNATION                                                                                                    | Go to PASS website                                              |
| Auto Traning      | Operation Status OK - Operation completed successiony  | Hest Name AdmuniPC                                                                                                    |                                                                 |
| R.                |                                                        | Creal Address                                                                                                    |                                                                 |
| Maud Period       |                                                        | Annual Contraction                                                                                                    | Please use the Email address registered on the     PASS unbolin |
|                   |                                                        | and a second second sec |                                                                 |
|                   |                                                        | County Invite                                                                                                    |                                                                 |
|                   | Plagin License Information                             |                                                                                                    |                                                                 |
|                   | Plugin Name Model Name License Status                  | Days Key Code Required Base Version                                                                                                    | Operation Status Installation Status                            |
|                   | Advanced Auto Framing AW-SESOTW Activated (1 camera) 2 |                                                                                                    |                                                                 |
|                   |                                                        |                                                                                                    |                                                                 |
|                   |                                                        |                                                                                                    |                                                                 |
|                   |                                                        |                                                                                                    |                                                                 |
| 0                 |                                                        |                                                                                                    |                                                                 |
| ¥                 |                                                        |                                                                                                    |                                                                 |
|                   |                                                        |                                                                                                    |                                                                 |
| and so the second | Deactivate Start Trial                                 |                                                                                                    | Cess                                                            |
| @                 |                                                        |                                                                                                    |                                                                 |
| Setting           |                                                        |                                                                                                    |                                                                 |